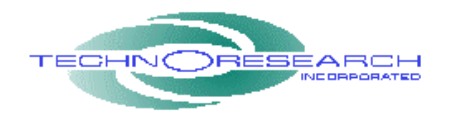

# **DIRECT LINK Race Performance User's Manual**

### TABLE OF CONTENTS

- 1. QUICK-START INSTRUCTIONS
- 2. PICTORIAL GUIDE TO CABLE CONNECTIONS
- 3. STEP-BY-STEP DETAILED GUIDE TO USING THE SOFTWARE & HARDWARE
- 4. STEP-BY-STEP DETAILED GUIDE TO USING THE AUTO TUNING FEATURE

## **1. QUICK-START INSTRUCTIONS**

- Installation Procedure for Windows Vista/XP/2000/NT/98
- 1) Insert CD-ROM into the CD-ROM drive of your computer.
- 2) Run the Setup.exe and follow each step for installation.
- 3) Insert the security hardware key into your computer USB port.
- 4) Connect one end of the vehicle interface cable to the serial port or USB to serial adapter of your computer and the other end to the motorbike data link connector if you cannot locate it please consult you motorcycle user manual.

Note: If your computer does not have a serial port we highly recommend the USB to serial adapter Keyspan USA-19HS.

- 5) Run the Direct Link Race Performance software
- USB To Serial Adapter Software installation for Keyspan USA-19HS
- 1) Install the keyspan software and Driver
- 2) Go to All programs then Keyspan USB Serial Adapter. Run the Keyspan Serial Assistant. Under Port Mapping set:
- 3) Transmit Completion Timing Advance to: Faster
- 4) Receive FIFO Buffer Size: 63
- 5) Then click update configuration

## 2. PICTORIAL GUIDE TO CABLE CONNECTIONS

#### (Note: power supply is NOT required to connect DirectLink)

• Harley-Davidson/Buell serial communication interface box & cable for bikes with DELPHI ECU/ECM

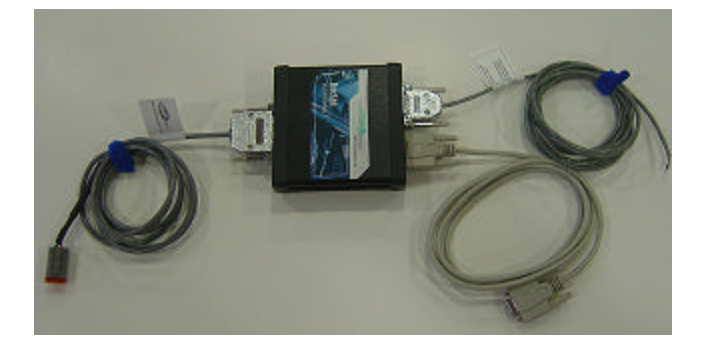

 Harley-Davidson/Buell serial communication interface box & cable for bikes with MAGNETI-MARELLI IAW26H ECU/ECM and Buell VDO-EFI ECU/ECM

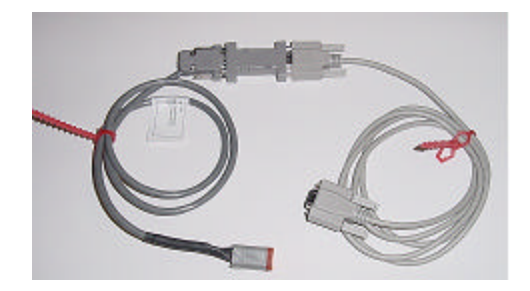

Ducati, Moto Guzzi, GASGAS, Sherco, Gilera, Aprilia, Piaggio, Malaguti, & Voxan serial communication interface cable with Magneti-Marelli IAW15 ECU/ECM

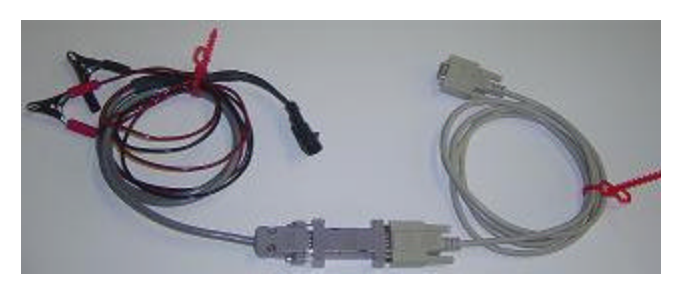

Make sure that the clamp with the red wire is connected to the + (Plus) terminal of the motorcycle battery and the clamp with the black wire is clamped to the - (Minus) terminal of the battery of the motorcycle. Improper connection could damage the ECU/ECM of the motorcycle.

### 3. STEP-BY-STEP GUIDE: DIRECT LINK RACE PERFORMANCE SOFTWARE & HARDWARE

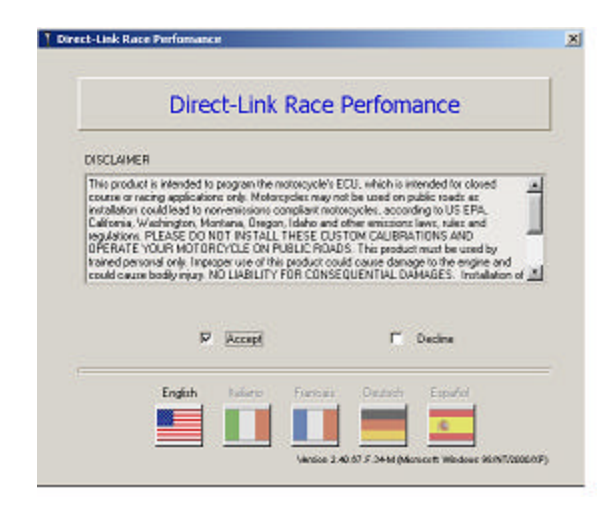

Step 1 Select your language of preference

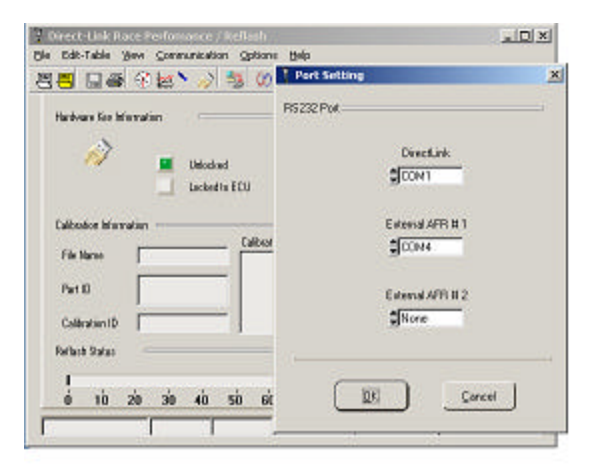

**Step 2** Select the correct communication serial port from the computer. If computer does not have a serial port, a high speed USB Serial Port Adapter USA-19HS is needed (manufactured by Keyspan)

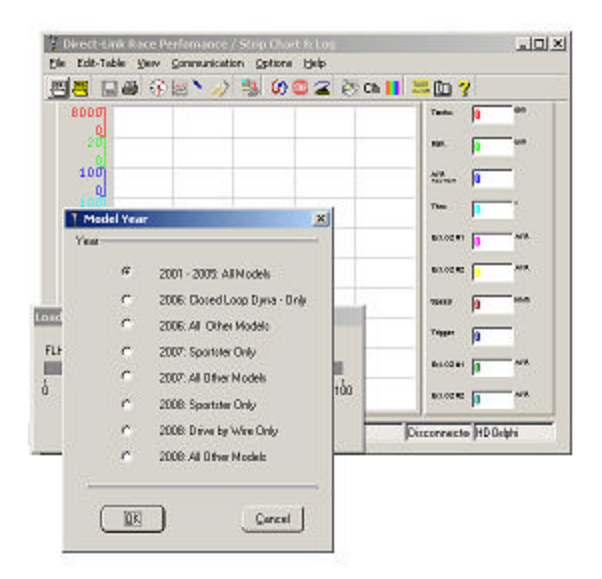

**Step 3** Go to the File menu and select Open Calibration, then select either Original or Modify. Choose the desired map and select Load. Note: When mapping a BUELL bike ONLY: first go to the File menu and select Read ECU Map. Also: before mapping a BUELL: disconnect the O2 sensor and reset both the AFV (go to View, Active Setting, and AFV box) and the TPS. Refer to procedure on CD-ROM for TPS re-set.

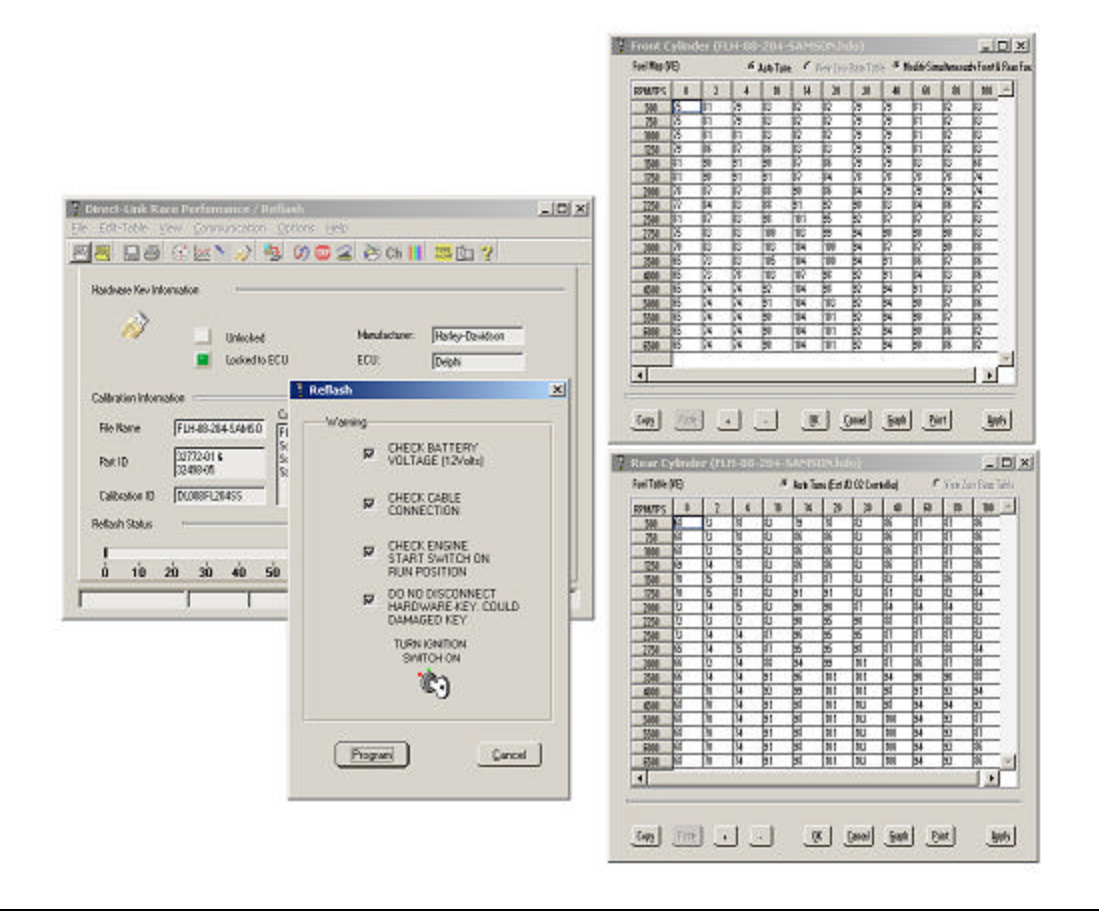

Step 4 Go to Communication and select Program

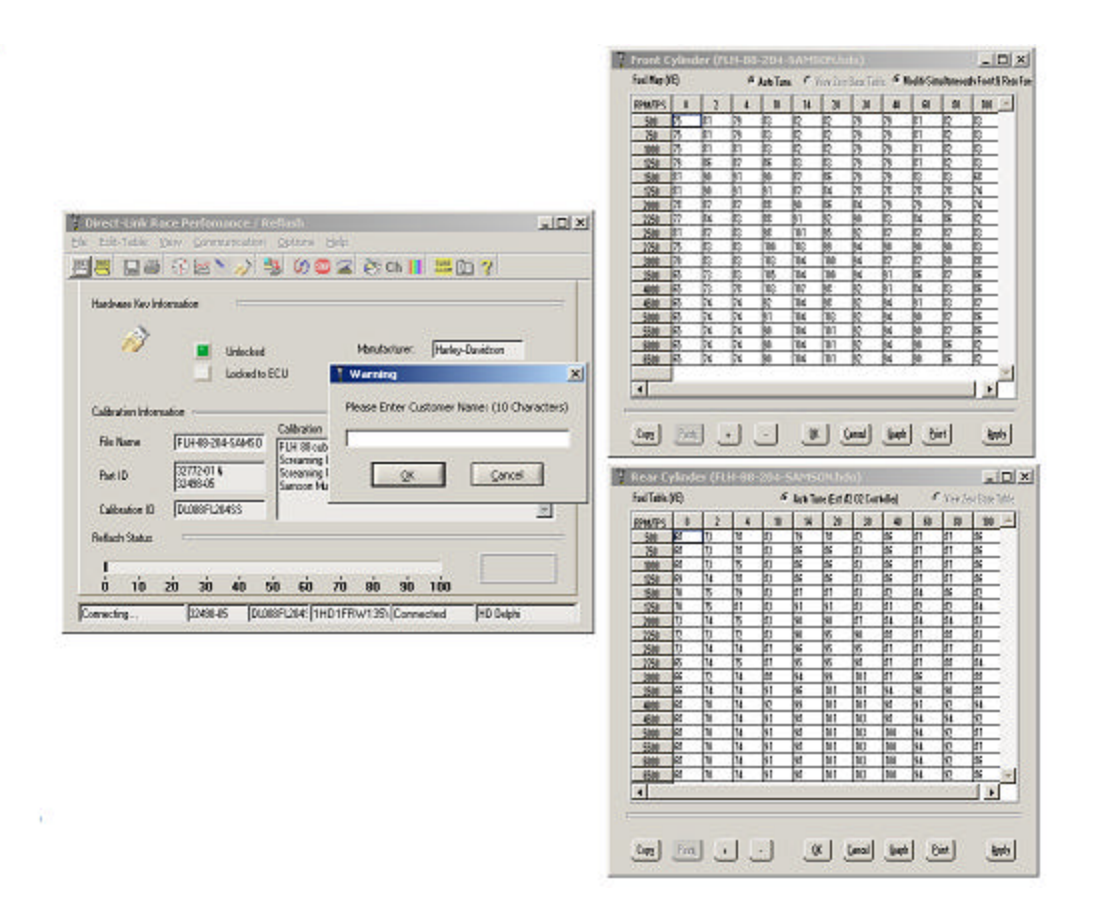

**Step 5** Another message will pop up asking you to enter the name of the bike owner. This message will be displayed every time a new key is programmed.

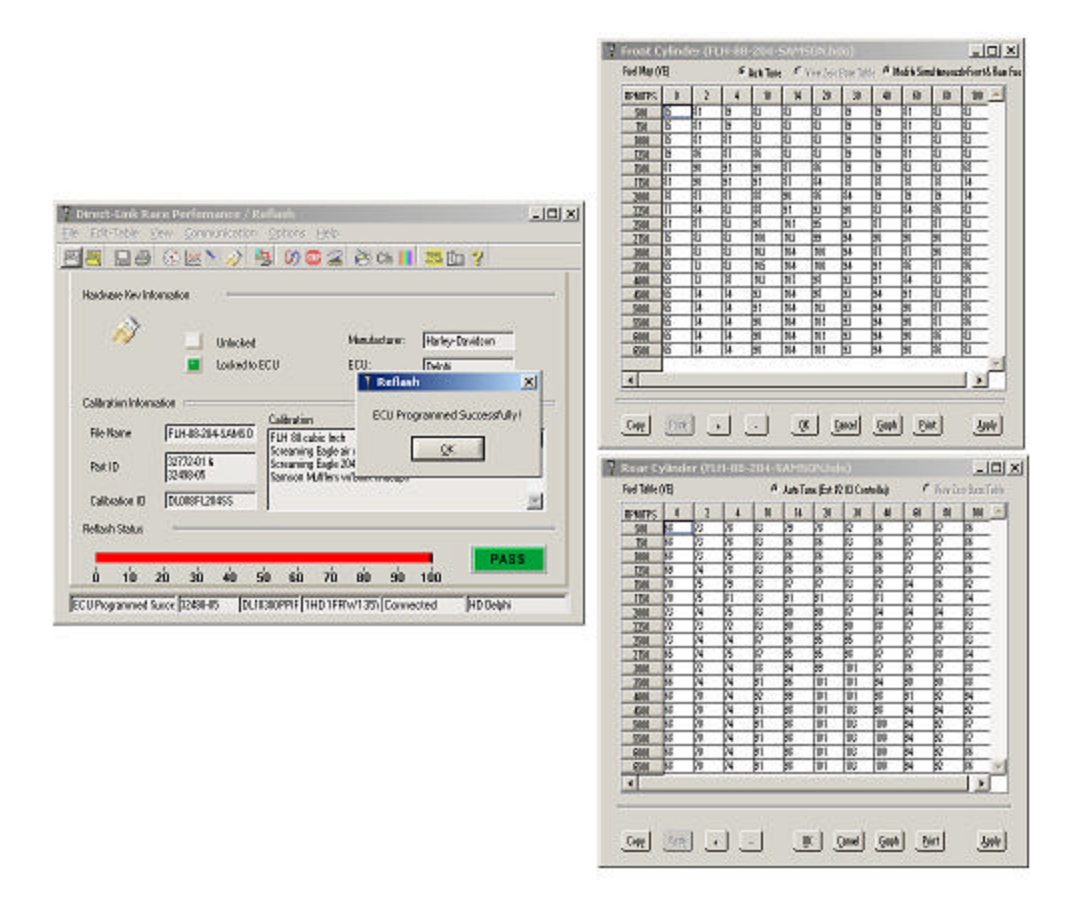

**Step 6** At the end of the programming mode, a PASS or FAIL message will be displayed. If the programming is successful, go to Step 7. If you have an error message, refer to Steps 8 or 9.

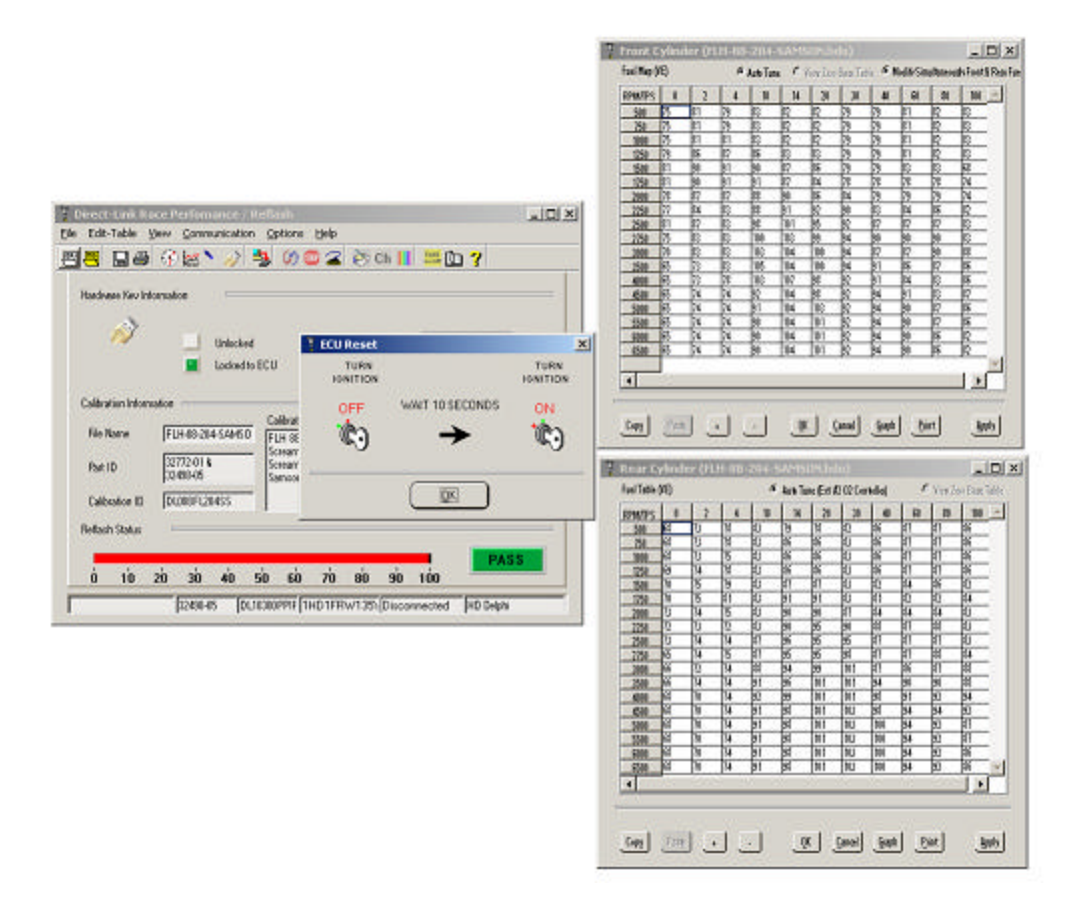

**Step 7** After successfully programming, turn ignition off, wait 10 seconds and turn ignition on again, then run the bike. Skip to Step 10.

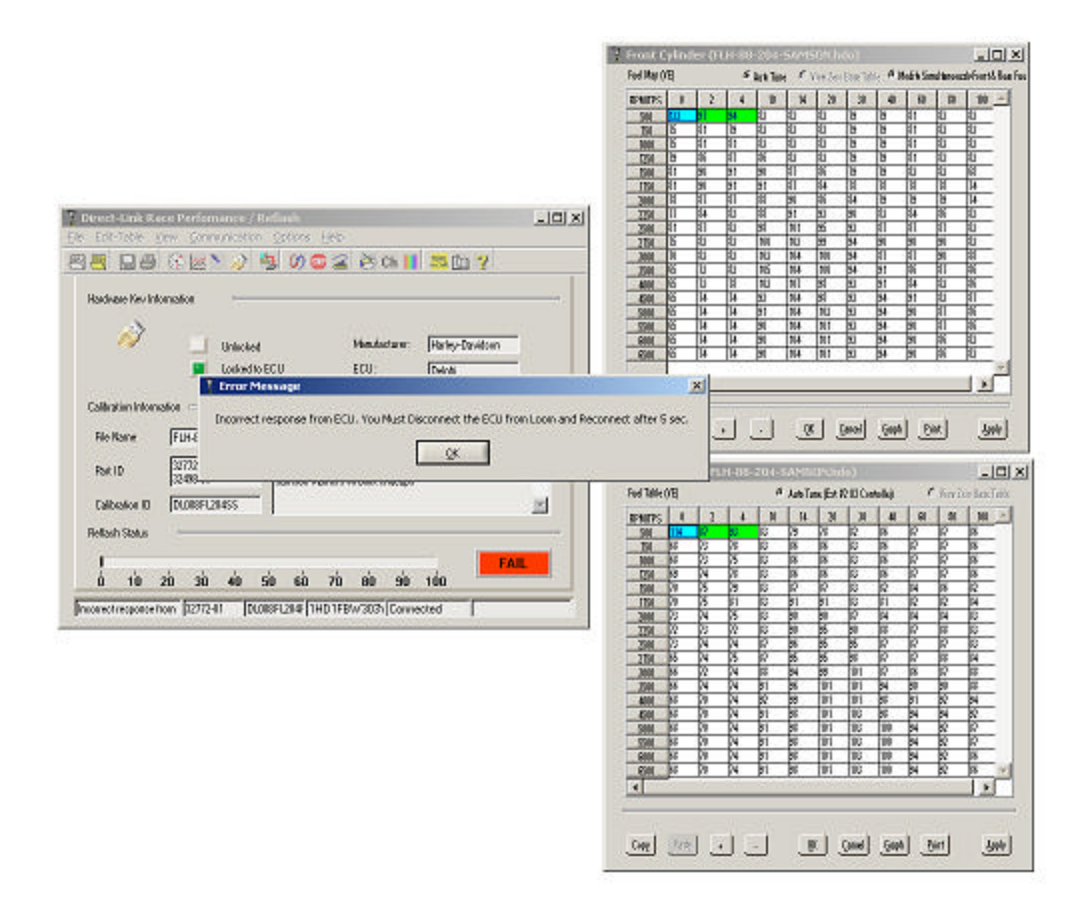

**Step 8** If during the programming you get the error message shown above, disconnect the ECM/ECU for 30 seconds, then reconnect, then begin programming again. If this message persists, remove all the fuses and relays from the fuse box of the bike *except the ECM/ECU and ignition fuse*. Reprogram the ECM/ECU and put back all the fuses.

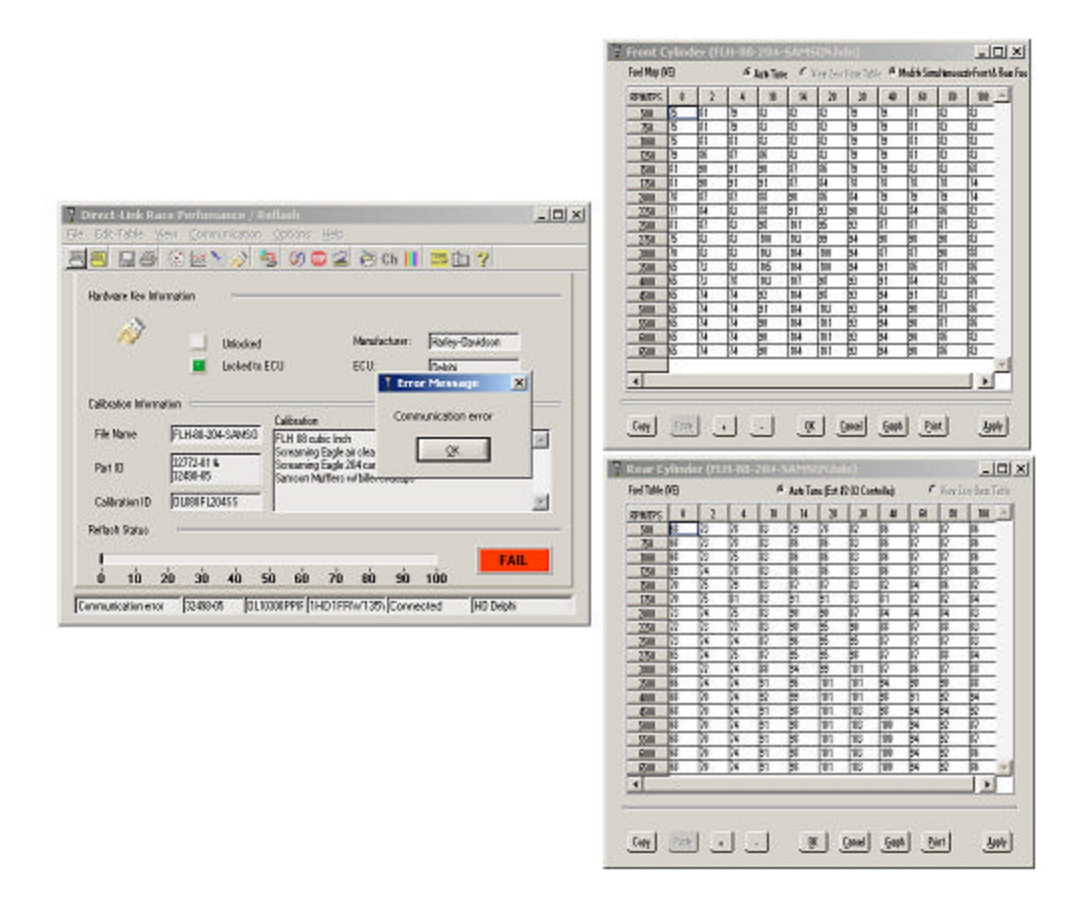

**Step 9** If during the programming you get this error message, disconnect the ECM/ECU for 30 seconds, then reconnect, then begin programming again. If this message persists, then remove all the fuses and relays from the fuse box of the bike *except the ECM/ECU and ignition fuse*. Reprogram the ECM/ECU and put back all the fuses.

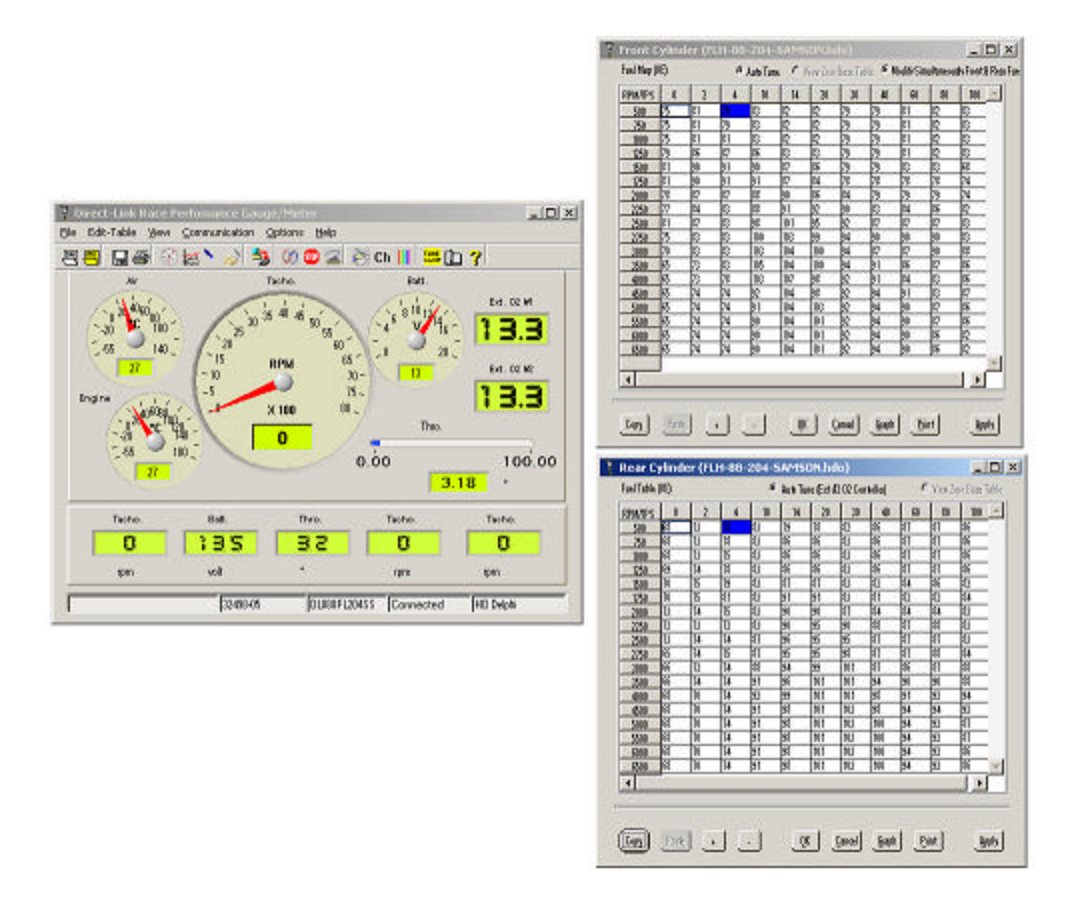

**Step 10** Go to View and select Gages, then go to Communication and select Connect. As you are revving the bike, the tracer will be moving in the front & rear map. This feature is called tracer and is showing you in real time your exact map location based on RPM and Throttle Position.

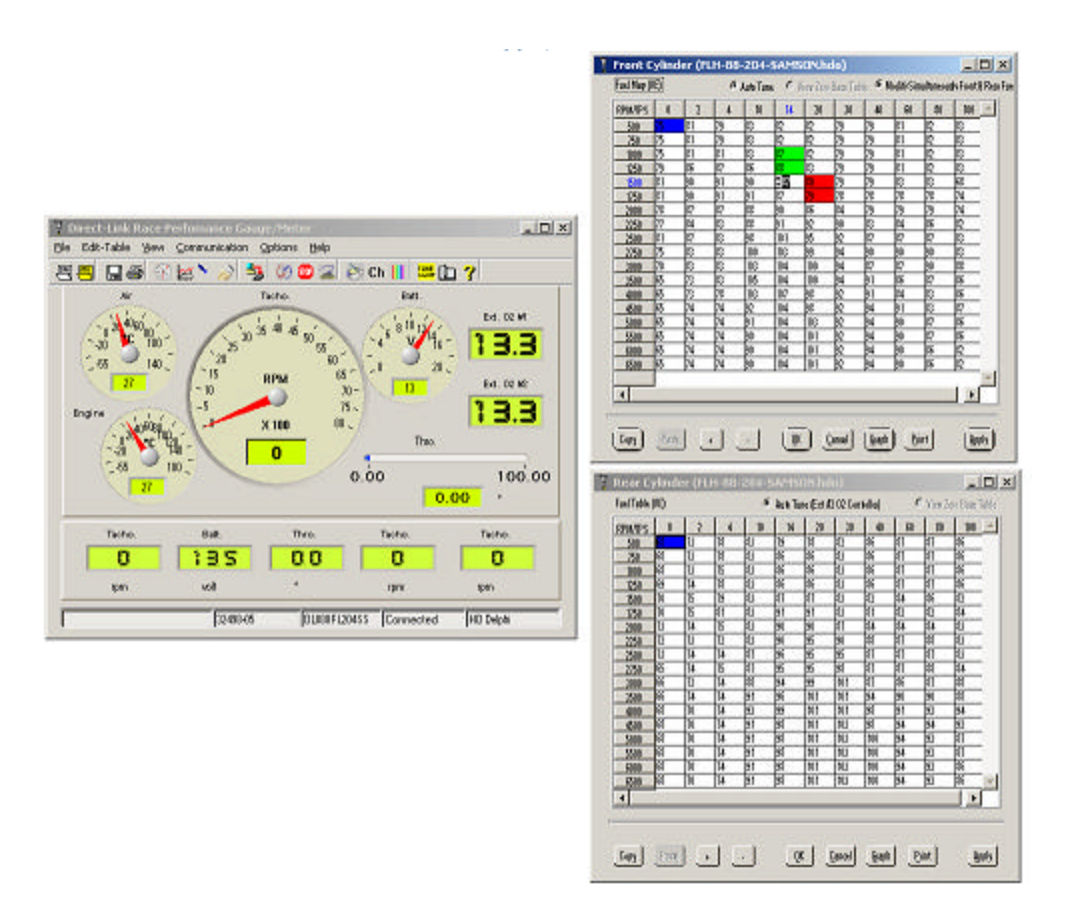

**Step 11** You can now change a value by double clicking on the cell and then use the + (Rich) and - (Lean) buttons to modify values, then click Apply.

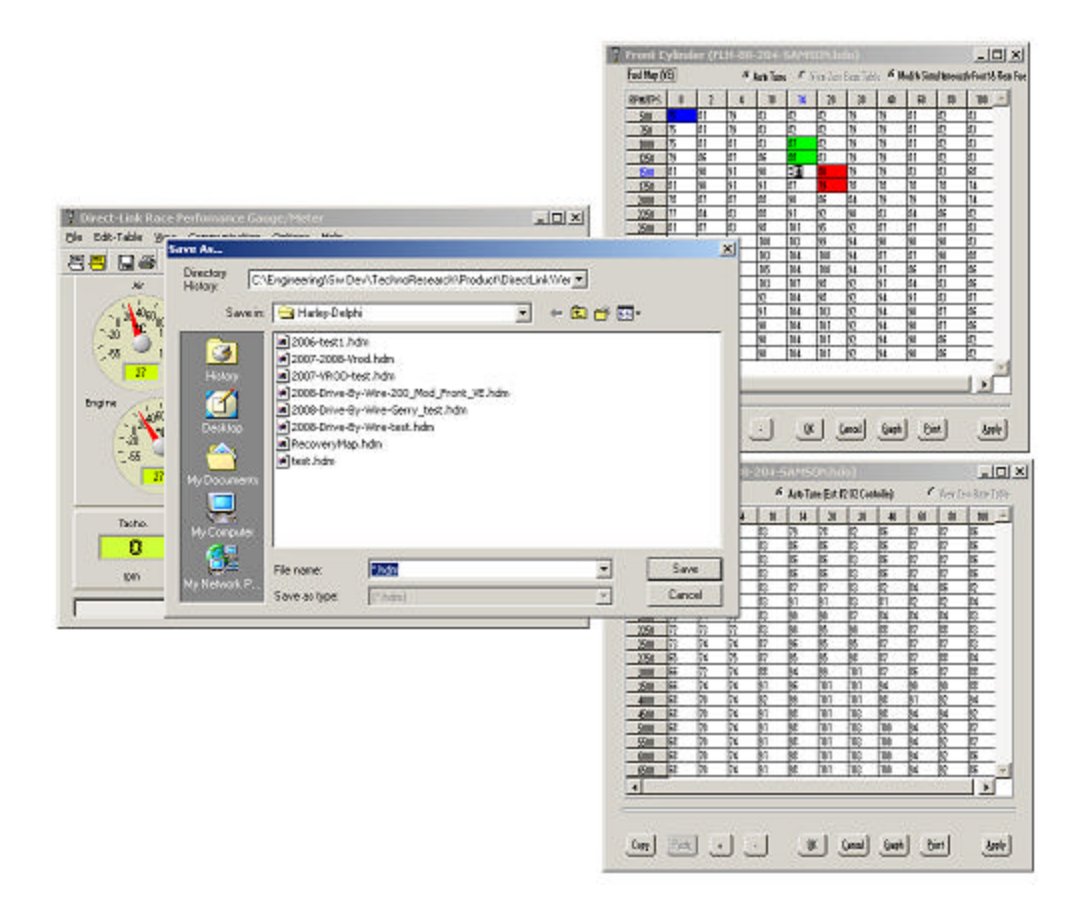

**Step 12** After making the changes to the map, go to File and select Save As and save the file for future use.

## 4. DIRECT LINK AUTO TUNE FEATURE STEP-BY-STEP GUIDE

Below left: Harley-Davidson serial communication interface box & cable for bikes with DELPHI ECU/ECM

<u>Below right</u>: close up of Direct-Link A/D (Analog to Digital) wideband O2 sensor inputs cable, as seen in upper right position of photo at left. Three wires are inside cable: white wire is analog input 1; black wire is analog input 2; shielded wire is ground.

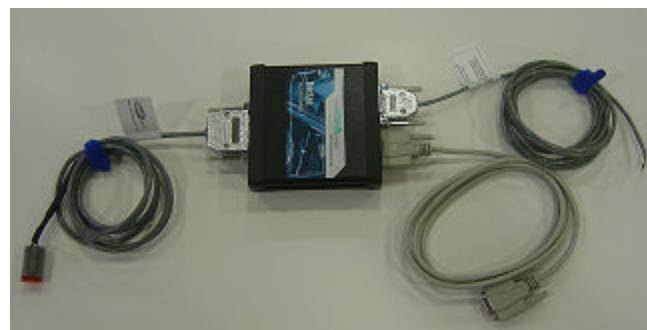

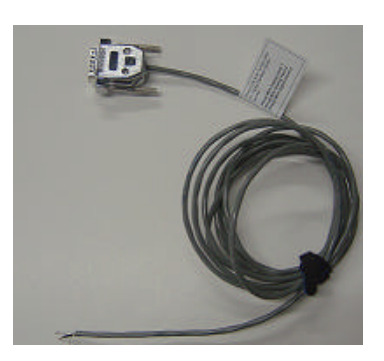

Note: Power supply is not required.

### LC-1 Wideband controller

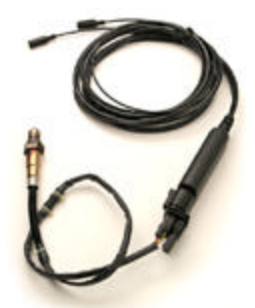

This is one of the products with which Direct Link can interface. The LC-1 is a complete wideband controller, which uses a Bosch Wideband Sensor from Innovate Motorsports. Other interface products include the Wego II & III wide-band air/fuel ratio from Daytona Twintec.

| <b></b> | BotoTurie (Start(Stop)                 | 5 Čo ?         |
|---------|----------------------------------------|----------------|
| 20      | Data Recording Setting<br>Excension On | TRON.          |
|         | Ext. 02 Controller                     |                |
| 100     | Channels()gode                         |                |
| 23      | Unite<br>Galars                        | B10281 0       |
| 10      |                                        | B10240 1 MW.   |
| 255     |                                        | 3,000 [3 00.00 |
| 23      |                                        | TTEAN  0       |
| 10      |                                        | accora ja Ana  |

#### Step 1 Under Options select External O2 Controller

| 0                      |            | line la |
|------------------------|------------|---------|
| External 02 Controller | 100.000    | ×       |
| ( 02 HI                | Seid       | A/D     |
| ∰ Wego                 | C ON @ OFF | C ON    |
| 02 H2                  |            |         |
| TRANS00(PL%Devices)    | C ON E OFF | C ON    |
|                        |            |         |
| (K                     | Concel     |         |
| 2                      |            |         |

Step 2 Choose the type of O2 controller. Options for use with the serial cable are the TR-M300, or the LC-1 or LM-1, both from Innovate Motorsport. A/D output is available from Wego from Daytona Twintec.

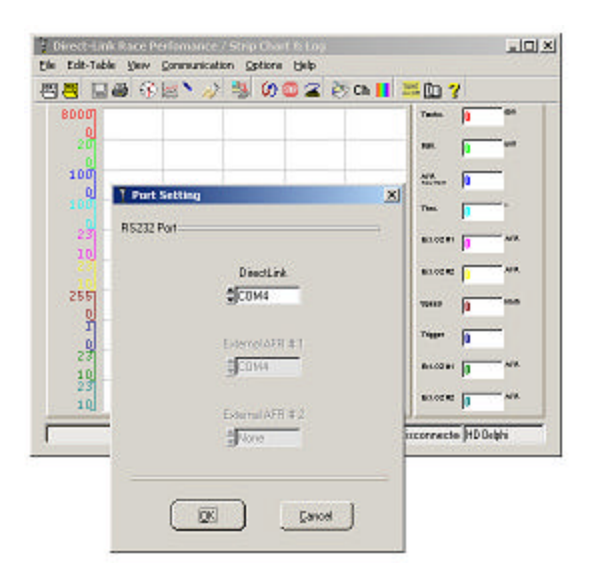

**Step 4** If you are using the serial cable (with TR-M300, or the LM-1 or LC-1), you must select the appropriate COM port for each device. If you are not using the serial cable (i.e. you are using the Wego), you do not need to select a COM port.

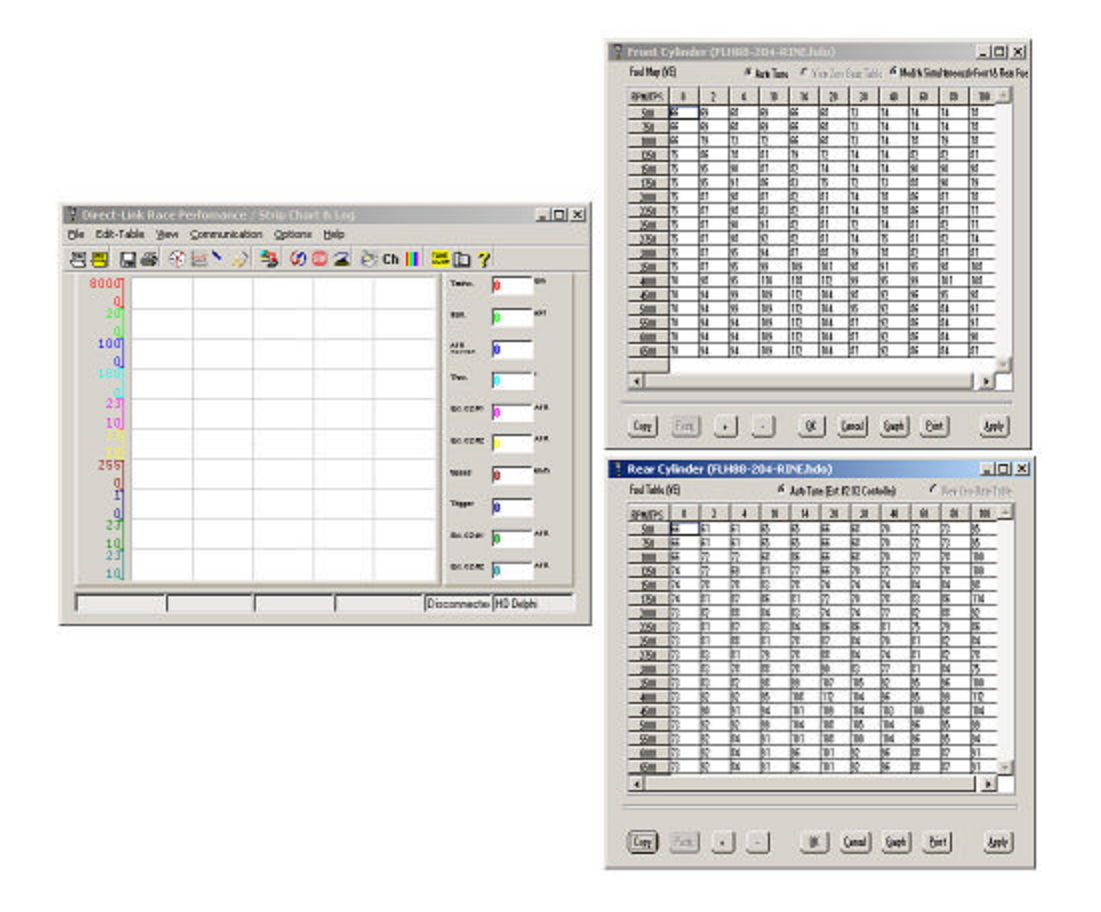

Step 5 Once a map is loaded, select Auto Tune on front and rear cylinder maps.

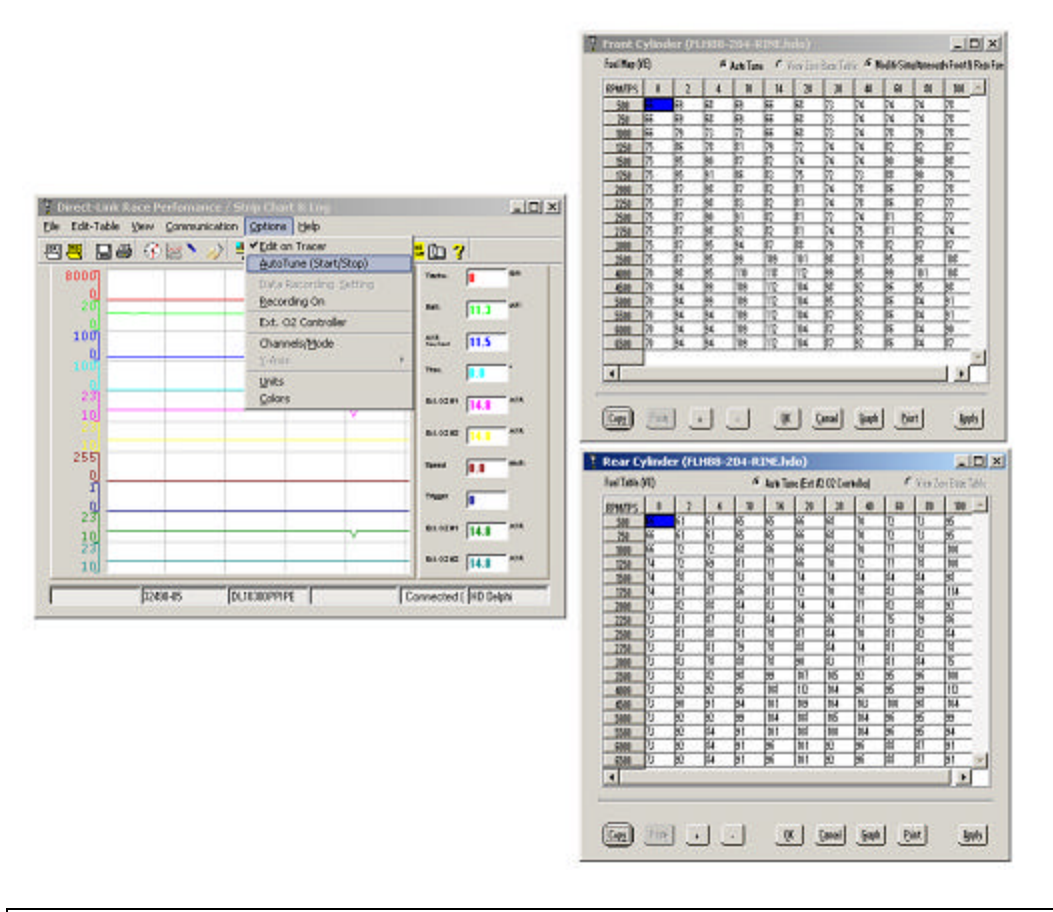

**Step 6** Using the mouse, select Options. First select Edit on Tracer and then select Auto Tune (Start/Stop). You can also select Auto Tune by clicking on the Auto Tune icon located on the tool bar.

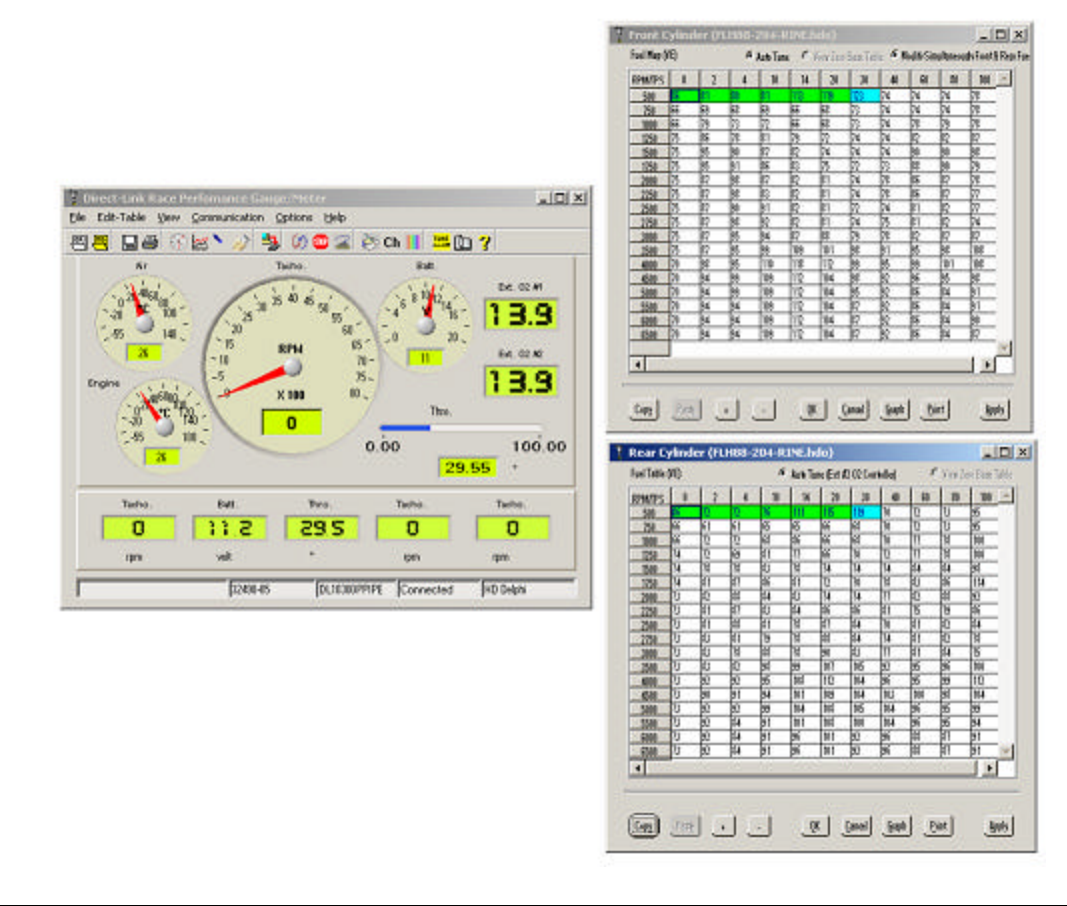

**Step 7** As you move the throttle you will notice that the number in the cells will be changing. The green color indicates that that cell has been changed and that you can now move to the next cell.